If you are new to CoverME.gov, you will need to set up a new account in order to shop for a plan. Here are the steps to get started:

**Step 1:** On CoverME.gov, select Shop>New Consumers to get started.

| HOME V LEARN V SHOP V SUPPORT V SIGN IN<br>NEW CONSUMERS<br>CURRENT MEMBERS<br>COMPARE PLANS & FIND PROVIDERS<br>APPLY FOR MAINECARE | The Consu<br>1-866-636-0355 TTY: 711<br>Mon-Fri, 8 a.m. to 8 p.m. | Assistance Center is open weekdays from 8am to 8pm during Open                                                        | Enrollment.<br>Search CoverME Search |
|----------------------------------------------------------------------------------------------------|-------------------------------------------------------------------|----------------------------------------------------------------------------------------------------|--------------------------------------|
|                                                                                                    | номе                                                              | LEARN V SHOP V SUPPORT V<br>NEW CONSUMERS<br>CURRENT MEMBERS<br>COMPARE PLANS & FIND PROVIDERS<br>APPLY FOR MAINECARE | SIGN IN                              |

**Step 2:** When you are ready to create an account, follow <u>this link</u>. This will bring you to the page below where you can create your CoverME.gov consumer account. Enter an email/username and a password, and press 'Create Account.'

| Email or username *              | Account Requirements:                                                                                                    |
|----------------------------------|----------------------------------------------------------------------------------------------------|
| Password* Password confirmation* | <ul> <li>Password must match password confirmation</li> <li>Cannot contain the email/username</li> <li>Must contain at least 8 characters</li> <li>Must contain at least one uppercase letter</li> <li>Must contain at least one lowercase letter</li> <li>Must contain at least one number</li> <li>Must contain at least one character that isn't a number or letter</li> </ul> |
| Email (Optional)                 | <ul> <li>Email must be in the following format<br/>'example@domain.com'</li> </ul>                                                                                                    |

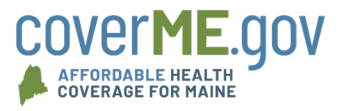

**Step 3:** Review the CoverME.gov Privacy and Use of Your Information and press 'Continue to Next Step.'

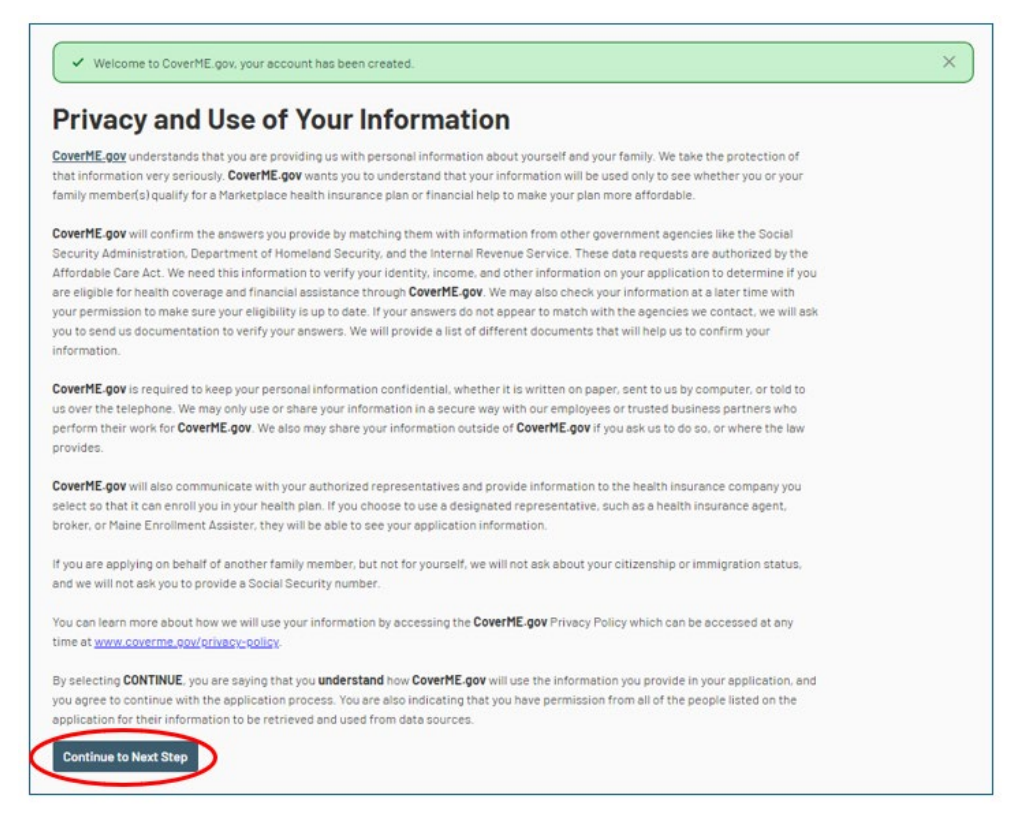

**Step 4:** Enter your personal information, and press Continue. If you do not have an existing application on CoverME.gov, you will receive the following message in blue. Press 'Continue to Next Step' again to proceed with your new application.

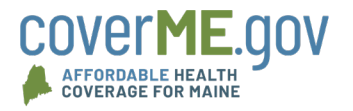

| ccount Setup  | Personal I                                          | nformation                                                                                          |                                                                                          |                                                                                                    |
|---------------|-----------------------------------------------------|----------------------------------------------------------------------------------------------------|------------------------------------------------------------------------------------------|----------------------------------------------------------------------------------------------------|
| amily Info    | We weren't able<br>was entered co<br>through Covert | e to find an existing applicati<br>rrectly. We need to verify if y<br>1E.gov. Select "Continue to N | ion on CoverME.gov for you<br>you or you and your family<br>lext Step" to go to the next | <ul> <li>Please verify that the information<br/>are eligible to enroll in coverage<br/>t step of verification.</li> </ul> |
| <u>og Out</u> | First Name *                                        | Middle Name                                                                                         | Last Name*                                                                               | Suffix                                                                                                    |
|               | Jane                                                | Middle Name                                                                                         | Doe                                                                                      | None -                                                                                                    |
|               | Date Of Birth*                                      | Sex*                                                                                                |                                                                                          |                                                                                                    |
|               | 11/01/1980                                          | Female                                                                                              | *                                                                                        |                                                                                                    |
|               |                                                     | Not sure?                                                                                           |                                                                                          |                                                                                                    |
|               | Social Security                                     |                                                                                                    |                                                                                          |                                                                                                    |
|               | ••••••                                              | I don't have an SS                                                                                  | N                                                                                        |                                                                                                    |
|               |                                                     | Not sure?                                                                                           |                                                                                          |                                                                                                    |
|               | Does Jane need covera                               | age?*                                                                                               |                                                                                          |                                                                                                    |
|               | 🔘 Yes 🔘 No                                          |                                                                                                    |                                                                                          |                                                                                                    |
|               | Not sure?                                           |                                                                                                    |                                                                                          |                                                                                                    |

**Step 5:** On the next screen, you can proceed with your application and fill in the rest of your demographic and contact information. At any point, if you wish to exit the application and continue later on, just log out and your information will be saved. You can sign in to finish your application any time using <u>this link</u>, which can also be found on the CoverME.gov home page.

| Demographic Information for Jane Doe                                    |               |
|-------------------------------------------------------------------------|---------------|
| Is this person a US citizen or US national?*                            |               |
| ◯ Yes ◯ No                                                              |               |
| Not sure?                                                               |               |
| Is this person a member of an American Indian or Alaska Native Tribe? * |               |
| Yes No                                                                  |               |
| Not sure?                                                               |               |
| Is this person currently incarcerated?*                                 |               |
| Yes No                                                                  |               |
| Not sure?                                                               |               |
| Race (check all that apply)                                             |               |
| White Filipino Native Hawaiian                                          | Other Pacific |
| Black or African Japanese Samoan                                        | American      |
| American Cumpanian ar                                                   | Indian/Alaska |
| Asian Indian Korean Chamorro                                            | Native        |
| Chinese Vietnamese                                                      | Other         |
| Other Asian                                                             |               |
|                                                                         |               |
| Ethnicity (check all that apply)                                        |               |
| Mexican Chicano/a Cuban                                                 |               |

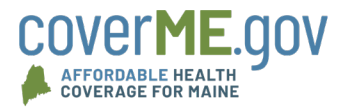

**Step 6**: To complete your application online, you will need to read and agree with authorization and consent statement then select 'Continue to Next Step.'

| Account Setup                                |     | Authorization & Consent                                                                                                    |
|----------------------------------------------|-----|----------------------------------------------------------------------------------------------------|
| <b>Tell us about yourself</b><br>Family Info | 0-0 | Read the authorization and consent statement. You must select 'I Agree' to complete your application online. When<br>you're finished, select Continue to Next Step.                                                                                                    |
| .og Out                                      |     | For your security, we need to verify your identity before you can proceed. If you agree, you are providing consent to<br>Experian to access your personal information to conduct identity verification on behalf of the Centers for Medicare and<br>Medicald Services (CMS) – part of the US Department of Health and Human Services (HHS). Below are a few items to<br>keep in mind.                                                                          |
|                                              |     | <ul> <li>Make sure that you entered your legal name, current home address, phone number, date of birth and email address correctly. We will only collect personal information to verify your identity with Experian, a third party identity verification provider.</li> </ul>                                                                                                    |
|                                              |     | <ul> <li>To verify your identity. Experian uses information from your consumer credit report profile. As a result, you may see an entry called a "soft inquiry" on your Experian consumer report. Soft inquiries are only visible to you, are never shared with third parties, and do not affect your credit score. The soft inquiry will be titled "CMS Proofing Services" and will be removed from your Experian consumer report after 25 months.</li> </ul> |
|                                              |     | <ul> <li>You may need to have access to your personal and consumer report information, as the Experian application will pose questions to you based on data in their files.</li> </ul>                                                                                                    |
|                                              |     | Select one of the following options to continue *                                                                                                    |
|                                              |     | I agree I disagree                                                                                                    |
|                                              |     | Previous Step                                                                                                    |

**Step 7**: In the next step, you will verify your identity. CoverME.gov uses Experian to confirm your identity. If you cannot or do not want to verify your identity online, you may upload approved documents (see list of accepted documents). The CoverME.gov Team will need to review and approve what you upload before you can proceed (typically this takes 3-5 business days).

| Account Setup          | Verify Identity                                                                                                    |
|------------------------|----------------------------------------------------------------------------------------------------|
| Tell us about yourself | We're sorry. Experian - the third-party service we use to confirm your identity - is unavailable. Please try again later.                                                                                                    |
| Family Info            |                                                                                                    |
|                        | If you cannot or do not want to verify your identity online using Experian, you need to upload document(s) proving your<br>identity. The CoverME gov team will need to review and approve what you upload before you can continue. This can |
| Log.Out                | take 3-5 business days.                                                                                                    |
|                        | Application Type:                                                                                                    |
|                        |                                                                                                    |
|                        |                                                                                                    |
|                        |                                                                                                    |
|                        | Documents FA0                                                                                                    |
|                        | Documents FA0 Household Members                                                                                                    |
|                        | Documents FAQ Household Members Jane Doe                                                                                                    |
|                        | Documents FA0 Household Members Jane Doe Identity Outstanding Actions ~ Lipload Documents                                                                                                    |
|                        | Documents FAQ Household Members Jane Doe Identity Outstanding Actions ~ Lupload Documents                                                                                                    |
|                        | Documents FAQ Household Members Jane Doe Identity Outstanding Actions ~ Lipload Documents                                                                                                    |

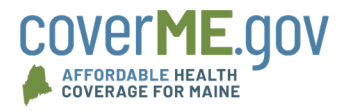

**Step 8**: Next, you will be asked about applying for premium reductions. 85% of CoverME.gov members receive financial savings by including their estimated income for the upcoming year. Learn more about financial savings <u>here</u>.

| Account Setup       | 0 | Your Application for Premium Reductions                                                                                                    |
|---------------------|---|----------------------------------------------------------------------------------------------------|
| Family Info         | 0 | You can get help paying for coverage if you qualify. If you don't qualify for monthly <u>premium</u> reductions and lower <u>out-of-pocket costs</u> , we'll also check if you likely qualify for <u>Medicaid</u> . |
| Get Help Signing Up |   | Do you want to apply for monthly premiums reductions, lower out-of-pockets costs, and see if you might qualify for<br>MaineCare or Cub Care? *                                                                      |
| Log Out             |   | ◯ Yes ◯ No                                                                                                    |
|                     |   | Not sure?                                                                                                    |
|                     |   | Previous Step Continue to Next Step                                                                                                    |
|                     |   |                                                                                                    |
|                     |   |                                                                                                    |

**Step 9**: Once you have completed the remaining questions for your account set up and added any family members, you can navigate to your home page to see any plan enrollments. There are buttons to shop for plans, report a life change, or assign an expert. By navigating through the menu on the left, you can upload verification documents, review or update your application information, and access your secure message inbox.

| nrollments             | Shop for Health or Dental Plans | Report a Life Change | Get Help Signing Up | 8 |
|------------------------|---------------------------------|----------------------|---------------------|---|
| erifications           | Shop for Plans                  | Report a Life Change | Assign an Expert    |   |
| pplications            |                                 |                      |                     |   |
| y Household            |                                 |                      |                     |   |
| essages <mark>1</mark> |                                 |                      |                     |   |

**Questions?** Call us Monday through Friday from 8 a.m. to 5 p.m. ET at **1-866-636-0355, TTY: 711** or find a free, local help by visiting <u>CoverME.gov/localhelp</u>.

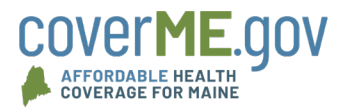